#### Ponto Secullum 4 - Alterações em Massa

No Ponto Secullum 4, podemos fazer alteração nos cálculos de determinados funcionários ou para todos ao mesmo tempo. Acesse esta opção no menu

| 😺 Alterações em massa                                     |         |
|-----------------------------------------------------------|---------|
| 🚑 Alterações em massa                                     |         |
| 1º Passo - Selecionar uma ação                            |         |
|                                                           |         |
|                                                           |         |
| O que deseja fazer                                        |         |
| Recalcular horários 🚽                                     |         |
|                                                           |         |
|                                                           |         |
|                                                           |         |
|                                                           |         |
|                                                           |         |
|                                                           |         |
| ATENÇÃO: As alterações feitas nesta tela são irreversíeis |         |
|                                                           |         |
|                                                           |         |
| Cancelar Anterior                                         | Próximo |

#### Manutenção > Alterações em Massa

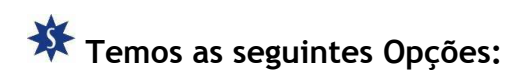

Recalcular horários: Esta opção faz com que o sistema recalcule todas as marcações pela configuração atual dos horários de cada funcionário.

Na janela clique em Próximo.

| 🐺 Alterações em mas | 30                            |   |          |         |
|---------------------|-------------------------------|---|----------|---------|
| 🙀 Alterações        | em massa                      |   |          |         |
| 2º Passo - Filtrai  |                               |   |          |         |
| Período             | 01/05/2009 📻 até 30/05/2009 🚃 |   |          |         |
| Funcionário         |                               |   | n 👗      |         |
| Empresa             | Todas                         | × |          |         |
| Departamento        | Todos                         | × |          |         |
| Horário             | Todos                         | × |          |         |
| Escala cíclica      | Todas                         | × |          |         |
|                     |                               |   |          |         |
|                     |                               |   |          |         |
|                     |                               |   |          |         |
|                     | Cancelar                      |   | Anterior | Próximo |

Período: Selecione o período desejado para se recalcular.

Funcionário: Deixando em branco o sistema recalcula para todos os funcionários. Precisando selecionar alguns clique no botão "Binóculo" e selecione o funcionário em questão.

Nos campos Empresa, Departamento, Horário e Escala Cíclica, podese deixar todo ou escolher algum específico.

Clique em Próximo.

| 🖗 Alte    | erações em massa 📃 🗆 🔀                                                                          |
|-----------|-------------------------------------------------------------------------------------------------|
| ÷         | Alterações em massa                                                                             |
| Fii<br>Re | nalizar<br>evise os dados abaixo e clique no botão abaixo                                       |
| OJ<br>Fil | pção selecionada: RECALCULAR HORÁRIOS<br>Itros selecionados:<br>Data: 01/05/2009 até 30/05/2009 |
|           | Cancelar Anterior Próximo                                                                       |

Nesta tela clique no botão "Iniciar", se tiver certeza que os dados preenchidos estão corretos.

#### 😻 Alterações em massa

| 🐺 Alterações em ma                              | issa                |                  |
|-------------------------------------------------|---------------------|------------------|
| Finalizar                                       |                     |                  |
| Revise os dados abaixo e cli                    | que no botão abaixo |                  |
| Opção selecionada: RECALC                       | ULAR HORÁRIOS       |                  |
| Filtros selecionados:<br>Data: 01/05/2009 até 3 | Processando         |                  |
|                                                 |                     |                  |
|                                                 | Parar               |                  |
|                                                 |                     | 1                |
|                                                 |                     | Iniciar          |
|                                                 |                     |                  |
|                                                 | Cancelar            | Anterior Próximo |

### Será exibida a tela de "Processamento...".

| 🖗 Alterações em massa 📃 🗖 🔼                                                        |
|------------------------------------------------------------------------------------|
| Alterações em massa                                                                |
| Finalizar<br>Revise os dados abaixo e clique no botão abaixo                       |
| Opção selecionada: RECALO<br>Filtros selecionados:<br>Data: 01/05/2009 até 3<br>OK |
| Iniciar                                                                            |
| Cancelar Anterior Próximo                                                          |

## Após a tela de conclusão do processo. Clique em OK.

| 🔋 A | Alterações em massa 📃 🗆 🛃                                                                          |
|-----|----------------------------------------------------------------------------------------------------|
| ÷   | 🦸 Alterações em massa                                                                              |
|     | Finalizar<br>Revise os dados abaixo e clique no botão abaixo                                       |
|     | Opção selecionada: RECALCULAR HORÁRIOS<br>Filtros selecionados:<br>Data: 01/05/2009 até 31/05/2009 |
|     | Iniciar                                                                                            |
|     | Cancelar Anterior Próximo                                                                          |

Após clique em CANCELAR. Para fechar a janela.

Depois podemos verificar na tela de Cálculos, o resultado das alterações que foram realizadas.

| 🐳 Alterações em massa                                     |         |
|-----------------------------------------------------------|---------|
| Alterações em massa                                       |         |
| 1º Passo - Selecionar uma ação                            |         |
|                                                           |         |
| O que deceja fazer                                        |         |
| Alterar dados de batidas                                  |         |
|                                                           |         |
|                                                           |         |
|                                                           |         |
|                                                           |         |
|                                                           |         |
| ATENÇAO: As alterações feitas nesta tela são irreversieis |         |
|                                                           |         |
| Cancelar Anterior                                         | Próximo |

🗱 Alterar dados das Batidas:

Esta tela insere algumas opções de cálculos nas marcações dos funcionários. Cliquem em Próximo.

| 🐺 Alterações em mas | sa                            |   |          | _ 🗆 🔀   |
|---------------------|-------------------------------|---|----------|---------|
| 🐺 Alterações        | em massa                      |   |          |         |
| 2º Passo - Filtra   | r                             |   |          |         |
| Período             | 01/05/2009 🚃 até 30/05/2009 🚃 |   |          |         |
| Funcionário         |                               |   | n 👗      |         |
| Empresa             | Todas                         | - |          |         |
| Departamento        | Todos                         | - |          |         |
| Horário             | Todos                         | × |          |         |
| Escala cíclica      | Todas                         | - |          |         |
|                     |                               |   |          |         |
|                     |                               |   |          |         |
|                     |                               |   |          |         |
|                     | Cancela                       |   | Anterior | Próximo |

Preecha o filtro de cálculos.Como já vimos anteriormente.E clique em Próximo.

| 🐖 Alterações em massa                                                                                                    |                                      |                  |
|----------------------------------------------------------------------------------------------------|--------------------------------------|------------------|
| 🐺 Alterações em massa                                                                                                    |                                      |                  |
| 3º Passo - Informar alterações                                                                                                    |                                      |                  |
| <ul> <li>Marcar "Somar Tempo +/-"</li> <li>Marcar "Compensado"</li> <li>Marcar "Almoço Livre"</li> <li>Marcar "Neutro"</li> <li>Marcar "Pedido de Refeição"</li> <li>Marcar "NBanco"</li> <li>Marcar "Folga"</li> </ul> | Justificativa<br>Tempo +/-<br>Ajuste |                  |
|                                                                                                    | Cancelar                             | Anterior Próximo |

Serão exibidas as alterações que podemos realizar nos cálculos dos funcinários:

Somar Tempo +/- : Serve para somar ou diminuir horas nos cálculos do funcionários.Como normal ou hora extra, dependendo do horário do funcionário.O valor é colocado no campo Tempo +/-.

Compensado: Faz o cálculo de compensação entre faltas e horas extras.

Almoço Livre: Insere o cálculo o Almoço Livre.

Neutro: Anula as faltas do dia para os funcionários.

Pedido de Refeição: Marca a coluna a reserva de "Refeição" para os funcionários.

NBanco: Não envia o cálculo do dia para o banco de horas, quando marcado esta opção.

Folga: Marca a justificativa FOLGA para os dias em questão.

Justificativa: Pode se lançar uma justificativa já existente no período, ou escrever a mesma na lacuna para lançar neste período.

Tempo +/-: Se coloca o valor a ser lançado quando marcado tempo "Somar Tempo +/-" .Se coloca -01:00 quando negativo ou 01:00 quando positivo.

Ajuste: Pode lançar valores na coluna ajustes nos dias em questão. Se coloca -01:00 quando negativo ou 01:00 quando positivo.

Então marca-se uma destas opções para que seja realizada tal alteração nos cálculos dos funcionários.Clicando em Proximo, será aberta a janela de com o o botão Iniciar para se fazer a alteração.Da mesma forma que vimos no recálculo de horários.

| 🥪 Alterações em massa                                               |         |
|---------------------------------------------------------------------|---------|
| 🙀 Alterações em massa                                               |         |
| 1º Passo - Selecionar uma ação                                      |         |
|                                                                     |         |
| O que deseja fazer                                                  |         |
| Alterar horários                                                    |         |
| Recalcular horários<br>Alterar dados de batidas<br>Alterar horários |         |
| Apagar batidas duplicadas                                           |         |
|                                                                     |         |
| ATENÇAO: As alterações feitas nesta tela são irreversieis           |         |
| Cancelar Anterior                                                   | Próximo |

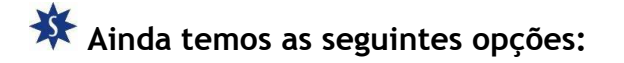

Alterar Horários: Alterar os cálculos realizados em um horários, para outro.Ou seja as marcações do período, passam a ser calculadas de acordo com o horário alterado.

Transferir Batidas para outro dia: Transfere as marcações de um dia para Outro.Conforme selecionado.

Apagar Batidas Duplicadas: Apaga as marcações duplicadas de um periodo.

# **\*** IMPORTANTE: QUANDO USARMOS USUÁRIO COM PERMIÇÃO PARA ALTERAÇÃO DE PONTO DOS FUNCIONÁRIOS, AINDA TEMOS OUTRA OPÇÃO NESTA TELA. COMO IMAGEM A SEGUIR:

| 🐺 Alte | rações em massa                                 |      |                 |          |         |
|--------|-------------------------------------------------|------|-----------------|----------|---------|
| ÷      | Alterações em massa                             |      |                 |          |         |
| 10     | Passo - Selecionar uma ação                     |      |                 |          |         |
|        |                                                 |      |                 |          |         |
|        |                                                 |      |                 |          |         |
|        | O que deseja fazer                              |      |                 |          |         |
|        | Recalcular horários                             | v    |                 |          |         |
|        | Recalcular horários<br>Alterar dados de batidas |      |                 |          |         |
|        | Incluir batidas                                 |      |                 |          |         |
|        | Transferir batidas para outro dia               |      |                 |          |         |
|        | Apagar batidas dupilcadas                       |      | l               |          |         |
|        | ATENÇÃO: As alterações feitas nesta tel         | a så | io irreversíeis |          |         |
|        |                                                 |      |                 |          |         |
|        |                                                 |      | Cancelar        | Anterior | Próximo |

Incluir Batidas: Esta opção faz com que sejam lançadas marcações, de acordo com o horário cadastrado para cada funcionário no período desejado.Apartir do botão próximo, configure o período e funcionários em questão e clique em próximo.Na ultima tela clique em Iniciar.

| 흊 Alterações em massa                           |                     |                  |
|-------------------------------------------------|---------------------|------------------|
| 🐺 Alterações em ma                              | assa                |                  |
| Finalizar<br>Revise os dados abaixo e di        | que po botão abaixo |                  |
| Opção selecionada: INCLUII                      | R BATIDAS           |                  |
| Filtros selecionados:<br>Data: 01/05/2009 até 3 | Processando         |                  |
|                                                 | Parar               |                  |
|                                                 |                     | Iniciar          |
|                                                 | Cancelar            | Anterior Próximo |

As marcações serão lançadas de acordo com o horáiro do funcionário, e serão visíveis na tela de Cartão Ponto , Ponto Diário e Cálculos.